## Dog Breed Advisor

### How the System Was Built

The Dog Selector is a typical Exsys Selector RuleBook system. It requires considering a variety of factors that determine the suitability of a particular breed of dog. No one breed is likely to meet all the factors perfectly. Instead the importance of the various factors is weighted, and how closely a breed matches a factor is considered. The actual data on the individual breeds is maintained in a spreadsheet. This data is analyzed to produce a "Score" for each breed on how well it matches user's requested features. The breeds with the highest score are displayed in the results.

Exsys Selector RuleBook makes it easy to build this type of system. Building a system in Selector involves 6 steps. These are the 6 tabs in the Selector RuleBook.

Attribute

Type of Value

Attribute Name: Space needed to exercise

#### 1. Attributes

The first step is to decide on the Attributes of the dog that will be considered in the system. There are several types of Attributes that can be used in Selector, but one of the easiest to use is one that has a multiple choice list of possible values. For example, each breed has an Attribute of how much exercise it requires. In the system this is handled with a multiple choice list. The Attribute has a name, "Space needed to exercise" and values of "Very large", "Large", "Average" and "Small".

© Numeric - Value is a number
© Text String - Value is text (Normally used for comments and link UPLs.)
© Image - Value is an image file to be displayed
List of Possible Values
Very large
Very large
Average
Small
Delete Value
Delete Value
Move Down in List
Move Down in List
Build Corresponding Question
Cancel
Done

List of Values - Value can be selected from a list of possible values

The Dog Selector system has 29 Attributes. These cover many aspects of the breeds needs, personality and looks. The Attributes are displayed on the Attribute tab in Selector RuleBook. Some of that Attributes are images of the breed, HTML links to associate with the images.

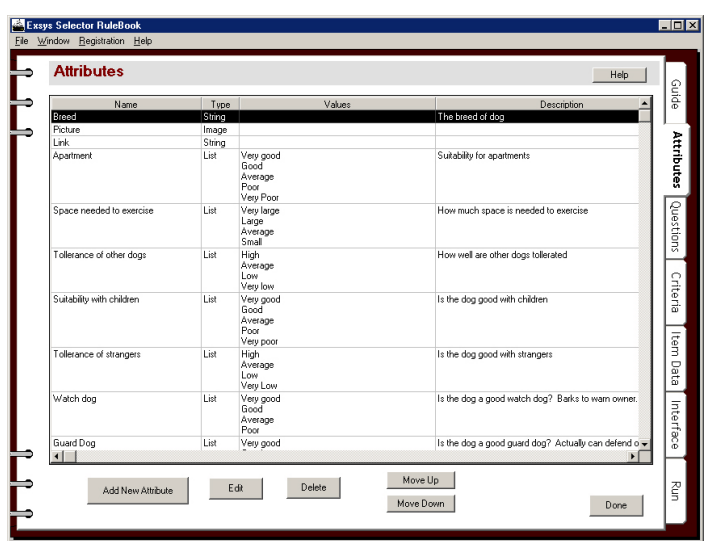

#### 2. Questions

The next part of the Selector system is the Questions. These are very similar to the Attributes, but the Attributes describe the breed, and the Questions describe the user's requirements. In some cases these may be the same, but often the user's requirements are stated in terms of the user, rather than in terms of the dog. For example, the "Exercise" question deals with the availability of a good area for the dog to exercise. This is not directly related to the dog, but will later be compared to the breeds exercise needs.

| ser Quest | estion                                                |                           | Help                   |
|-----------|-------------------------------------------------------|---------------------------|------------------------|
| uestion I | Name: Exercise space                                  |                           |                        |
| rompt:    | Is there a large exercise space nea<br>exercise)?     | arby (Park or other large | area where the dog can |
| Type of ' | Value                                                 |                           |                        |
| 🖲 Mu      | Itiple Choice List of Values                          |                           |                        |
| O Nu      | meric-Value is a number                               |                           |                        |
| list of V | aluaa                                                 |                           |                        |
| Value:    | liues                                                 | A da Nam Value            |                        |
| Turue.    |                                                       | Add New Value             |                        |
| Yes<br>No |                                                       |                           | Edit Value             |
|           |                                                       |                           | Delete Value           |
|           |                                                       |                           | Move IIn in List       |
|           |                                                       |                           |                        |
|           |                                                       |                           | Move Down in List      |
| Custom    | er can select: <ul> <li>Only Single Values</li> </ul> | 16                        |                        |
| Default   | Value (Optional):                                     |                           | •                      |
|           |                                                       |                           |                        |
| escriptic | )n:                                                   |                           |                        |
|           |                                                       |                           |                        |
|           |                                                       |                           | /                      |

Here too, a multiple choice list is

used. The Questions in the system are the ones that will be used to ask the user for input about their requirements.

The Questions are displayed on the Questions tab in RuleBook. The Questions will ask the user to either select from among the multiple choice values for the question, or to enter a numeric value.

| Name              | Type | Prompt                                                                                           | Values 🔺                                                                                                    |
|-------------------|------|--------------------------------------------------------------------------------------------------|----------------------------------------------------------------------------------------------------|
| Apartment         | List | The dog will be kept in:                                                                         | An apartment<br>A house will a small yard<br>A house with a large yard                                              |
| Exercise space    | List | Is there a large exercise space nearby [Park or other large area<br>where the dog can exercise]? | Yes<br>No                                                                                                    |
| Climate           | List | The climate where the dog will be is:                                                            | Very cold in the winter<br>Not exceptionally cold or hot<br>Very hot in the summer                                  |
| Children and pets | List | The dog must be good with: (Select all that apply)                                               | Babies and small children<br>Older children<br>Other dogs<br>Strangers<br>No special requirements                   |
| Function          | List | In addition to being a companion, I want a dog that is:                                          | Watch dog (barks to warn owner)<br>Guard dog (actually can protect owner)<br>Hunting Dog<br>No special requirements |
| Size              | List | I am looking for a dog that is:                                                                  | Very large<br>Large<br>Medium<br>Small<br>Very small<br>No size perference                                          |
| Grooming          | List | The amount of time I am willing to spend grooming the dog is:                                    | Over 30 min per day<br>Some time most days<br>Some time once a week<br>Occasionally                                 |
| Exerecise         | List | The amount of time I am willing to exercise the dog, in addition<br>to normal walks, is:         | Over 30 min per day<br>Some time most days<br>Some time once a week                                                 |

#### 3. Criteria

Criteria are the heart of a Selector RuleBook system. They consider each factor in the decision independently. For that factor, they rank each combination of possible user input to the possible values that a dog breed could have. This is done with a simple spreadsheet approach. Since each factor is considered independently, the individual spreadsheets are small and easy to build. In the full system all the Criteria will be combined together to determine the overall ranking of the breed.

For example the Criteria that compares the exercise needs of the breed with the close availability of an exercise area.

| 🐂 Se   | t Criteria                                                        |                     |                |                                       |                                       |                |
|--------|-------------------------------------------------------------------|---------------------|----------------|---------------------------------------|---------------------------------------|----------------|
| Crit   | teria: Space need                                                 | ded to exe          | ercise / Ex    | ercise space                          |                                       | Help           |
|        | Product Attribut                                                  | te: Space ne        | eded to exerci | se                                    |                                       | Criteria Level |
| [      | Very lar                                                          | qe                  | Large          | Average                               | Small                                 | ▲              |
| 5      | Yes 2-Good                                                        | <b>▼</b>            | 2-Good         | <ul> <li>4-No Significance</li> </ul> | <ul> <li>4-No Significance</li> </ul> | •              |
| 횯      | No 7-Very I                                                       | Bad 🗾               | 6-Bad          | ▼ 4-No Significance                   | ▼ 4-No Significance                   | <b>•</b>       |
| Custom | Details     Customer: Exercise space     Product: Space needed to | =Yes<br>p exercise= |                |                                       |                                       | *              |
|        | Ranking:                                                          |                     |                |                                       |                                       | Points= 0      |
|        | Comment: Yes                                                      |                     |                |                                       |                                       |                |
|        | Mode<br>© Selection Rankings                                      | Set All             | Numeric R      | anges                                 |                                       |                |
|        | C Comments                                                        | Simple Matc         | h Change L     | evel                                  |                                       | Done           |

The Criteria spreadsheet includes all the possible cases for the exercise needs (columns) and the availability of a nearby exercise area.(rows). Each cell in the spreadsheet is a pull down list of values that rank if this combination indicates the

breed is a "good" choice or a "poor" choice based on this factor. For example, if the breed needs a very large amount of exercise, and there is no exercise area nearby, that is "Very bad". To add this into the Criteria, just find the cell for "Very Large" exercise need (column 1) and "No available exercise space" (Row 2). Click in the cell and select the "Very Bad" value from the dropdown list.

#### Product Attribute: Space needed to exercise

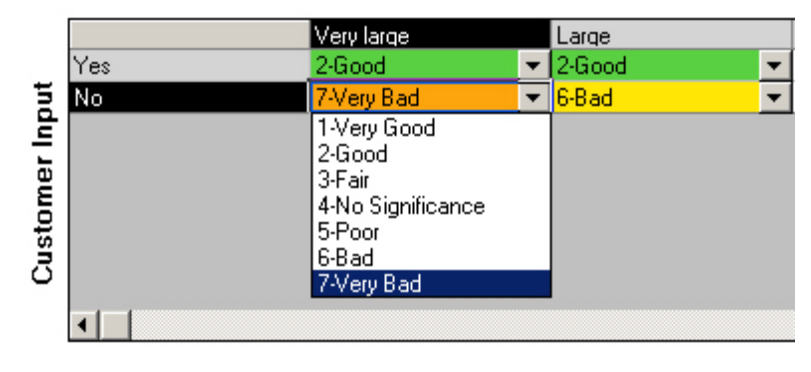

This is done for each of the possible values. Some combinations, have no significance on the outcome, such as when the breed has small exercise needs, it does not matter if there is a large exercise area nearby. These cell are given a value of "No significance"

In addition to the rankings, each cell also can have a comment. These comments are used to build a detailed report on how well each breed meets the user's requirements. To see the comments, just click the "Comment" radio button on the bottom left corner of the window.

| , Se        | et Criteria                                                  |                                                                                                    |                                                                                                    |                      |                            |                       |
|-------------|--------------------------------------------------------------|----------------------------------------------------------------------------------------------------|----------------------------------------------------------------------------------------------------|----------------------|----------------------------|-----------------------|
| Crit        | teria: Space nee                                             | ded to ex                                                                                                    | ercise / Exer                                                                                                    | cise spac            | e                          | Help                  |
|             | Product Attrib                                               | ute: Space ne                                                                                                    | eded to exercise                                                                                                    |                      |                            | Criteria Level        |
| [           | Very                                                         | arge                                                                                                    | Large                                                                                                    | Average              | Small                      | ▲                     |
| put         | Yes Need<br>and v<br>the p                                   | s lots of exercise<br>vould like to go to<br>ark regularly.                                                        | Needs exercise and<br>would like to go to the<br>park.                                                                      |                      |                            |                       |
| Customer Ir | No Need<br>with r<br>will b<br>regula<br>a mor<br>exerc      | s lots of exercise -<br>no park nearby, it<br>e necessary to<br>arly take the dog to<br>e distant park for<br>ise. | Needs exercise - with no<br>park nearby, it will be<br>necessary to take the<br>dog to a more distant<br>park for exercise. |                      |                            |                       |
| [           | Details     Oustomer: Exercise spa     Product: Space needed | ce=No<br>to exercise=Ve                                                                                            | ry large                                                                                                    |                      |                            | •                     |
|             | Ranking: Product is a VE                                     | ERY BAD match                                                                                                    | n to this Customer req                                                                                                    | uirement             |                            | Points= -20           |
|             | Comment: Needs lots of ex                                    | ercise - with no par                                                                                               | k nearby, it will be necess                                                                                                 | ary to regularly tak | e the dog to a more distar | nt park for exercise. |
|             | Mode<br>© Selection Rankings                                 | Set All                                                                                                    | Numeric Bang                                                                                                    | es                   |                            |                       |
|             | • Comments                                                   | Simple Mat                                                                                                    | ch Change Leve                                                                                                    | I                    |                            | Done                  |

The comments apply to individual combinations of user input and breed requirements. For example, the same cell (Breed needs lots of exercise, but no space is available) has the comment "Needs lots of exercise - with no park nearby, it will be necessary to regularly take the dog to a more distant park for exercise." This comment will be added to the report on any breed that needs lots of exercise, if the user says there is no space to exercise. Remember, that while this factor is negative, there may be many other factors that are positive and the breed may be recommended despite this factor. In that case, the comment will be displayed to the end user to remind them of this problem. The ability to add comments for all the possible cases makes it possible to provide very detailed reports on each recommendation to make the user aware of all factors.

The actual Dog Selector system has many Criteria that are displayed in the Criteria tab in RuleBook. Each of the Criteria also has an importance level that weights how important that Criteria is in the overall decision.

| Critical Critical Critical Critical Critical ts Critical ts Important Important Import |                                                                                                    |
|----------------------------------------------------------------------------------------------------|----------------------------------------------------------------------------------------------------|
| Important<br>Critical<br>Critical<br>ts Critical<br>ts Important<br>ts Important<br>Important<br>Important<br>Important                                                                                                    |                                                                                                    |
| Critical<br>Critical<br>ts Critical<br>ts Important<br>ts Important<br>Important<br>Important<br>Important                                                                                                    |                                                                                                    |
| Critical<br>ts Critical<br>ts Important<br>ts Important<br>Important<br>Important<br>Important                                                                                                    |                                                                                                    |
| ts Critical ts Important ts Important Important Importan |                                                                                                    |
| ts Important Is Important Important Important Important Important Important Important Important                                                                                                    |                                                                                                    |
| ts Important Important Important Important Important Important                                                                                                    |                                                                                                    |
| Important<br>Important<br>Important                                                                                                    |                                                                                                    |
| Important<br>Important                                                                                                    |                                                                                                    |
| Important                                                                                                    |                                                                                                    |
| mportant                                                                                                    |                                                                                                    |
| Important                                                                                                    |                                                                                                    |
| Important                                                                                                    |                                                                                                    |
| Important                                                                                                    |                                                                                                    |
| Important                                                                                                    |                                                                                                    |
| Important                                                                                                    |                                                                                                    |
| Minor                                                                                                    |                                                                                                    |
| Minor                                                                                                    |                                                                                                    |
| Minor                                                                                                    |                                                                                                    |
| Minor                                                                                                    |                                                                                                    |
| Minor                                                                                                    |                                                                                                    |
| Minor                                                                                                    |                                                                                                    |
| Important                                                                                                    |                                                                                                    |
| Minor                                                                                                    |                                                                                                    |
| Important                                                                                                    |                                                                                                    |
| Important                                                                                                    |                                                                                                    |
|                                                                                                    | Important Important Important Important Minor Minor Minor Minor Minor Minor Important Important |

#### 4. Breed Data

The data on each breed is entered in a spreadsheet interface. Each breed has a value for each Attribute. These are entered by selecting from the dropdown list

in the cells. The spreadsheet can built from within RuleBook or can be exported to be edited in other spreadsheet programs such as Excel. Most aspects of system maintenance to add a breed or change the characteristics of a breeds is simply done in the spreadsheet, without changing Criteria or Attributes. When the system runs, each breed is analyzed using all the Criteria. This, combined

| Nem Data       Heb         Breed       Picture       Apartment       Space       Tolksance       Suitability       Tolksance       Suitability       Suitability       Suitability                                                                                                    | <u>V</u> indo | w <u>R</u> egistration | <u>H</u> elp |           |    |                             |    |                               |        |                             |         |                         |      |             |          |            |                |    | _   |
|----------------------------------------------------------------------------------------------------|---------------|------------------------|--------------|-----------|----|-----------------------------|----|-------------------------------|--------|-----------------------------|---------|-------------------------|------|-------------|----------|------------|----------------|----|-----|
| Breed         Picture         Apartment         State<br>reservice         Tolerance<br>dogs         Suitability         Tolerance of<br>stargers         Watch dog         Guad Dog         Hunting<br>No         A           1         Atterpinsch         Imaget-kalfe         Good         ×         Small         ×         Verg poor         Verg box         Verg box         Verg box         Verg box         Verg box         No         ×         I           3         Airedale         Imaget-kalfe         Good         ×         Average         Very poor         Very good         Very good         No         ×         I           4         American         Imaget-kalfe         Good         ×         Average         Very good         Very good         Very good         No         ×         I           5         Australan         Imaget-kalfe         Good         ×         Average         High         Very good         Very good         No         ×         I           6         Bassite         Imaget-kalfe         Good         ×         Verg good         No         ×         I           7         Beaside         Imaget-kalfe         Kerage         High         Verg good         No         ×         I </th <th>Ite</th> <th>em Data</th> <th></th> <th></th> <th></th> <th></th> <th></th> <th></th> <th></th> <th></th> <th></th> <th></th> <th></th> <th></th> <th></th> <th></th> <th>Help</th> <th></th> <th>I</th>                                                                                                    | Ite           | em Data                |              |           |    |                             |    |                               |        |                             |         |                         |      |             |          |            | Help           |    | I   |
| 1       Alfergrinsch, Imsgeskäfte Good       V       Small       Average       Very poor       Very poor       Very poor       No       V         2       Alghen Imsgeskäfte       Good       Average       Verogood       Versige       No       V         3       Airedale       Imsgeskäfte       Good       Average       Versige       Versige       Versige       No       V         4       American       Imsgeskäfte       Good       Average       Versige       Versige       Versige       No       V         4       American       Imsgeskäfte       Good       Average       Versige       No       V         5       Austalain       Imsgeskäfte       Good       Versige       High       Good       Versige       No       V         6       Basset       Imsgeskäfte       Kood       Versige       High       Versige       No       V       Versige       No       V         8       Bearded       Imsgeskäfte       Versige       Versige       Versige       Versige       No       V       Versige       No       V       Versige       No       V       Versige       No       V       Versige       No       V                                                                                                    |               | Breed                  | Picture      | Apartmen  | nt | Space<br>needed<br>exercise | to | Tollerand<br>of other<br>dogs | e<br>r | Suitability<br>with childre | ,<br>en | Tollerance<br>strangers | s of | Watch dog   | Guard E  | log        | Hunting<br>Dog |    |     |
| 2       Alythan       Image-Nath Good       ¥ Large       A Verage       Y Good       ¥ Average       Y Good       Y Good       No       × A         3       Aredde       Image-Nate       Good       ¥ Average       Y Good       X Average       Y Good       No       × A         4       American       Image-Nate       Good       ¥ Average       Y Good       X Average       Y Good       Y Good       Y Y Good                                                                                                    | 1             | Affenpinsch            | Images\affe  | Good      | •  | Small                       | •  | Average                       | •      | Very poor                   | •       | Very Low                | •    | Very good 🔻 | Very poo | ( 🕶        | No 🔻           | 9  | ш   |
| 3       Ariedale       Imaget-kaire       Good       × Average       Very good       Very good       No       × L         4       American       Imaget-kaire       Good       × Average       Very good       Very good       No       × L         5       Austalein       Imaget-kaire       Good       × Average       High       Sood       × Average       No       × L         6       Basset       Imaget-kaire       Good       × Average       High       Very good       No       × L         7       Beagle       Imaget-kaire       Good       × Average       High       × Very good       No       × L         8       Bearded       Imaget-kaire       Good       × Average       High       Very good       No       × L         10       Bichon Frite       Imaget-kaire       Very good       No       × L         11       Blood       Imaget-kaire       Very good       Very good       No       × L         12       Border       Imaget-kaire       Very good       No       × L         12       Border       Imaget-kaire       No       × L         13       Border       Imaget-kaire       No       × L                                                                                                    | 2             | Afghan                 | Images\afgh  | Good      | •  | Large                       | •  | Average                       | •      | Good                        | •       | Average                 | -    | Good 🔻      | Poor     | -          | No 🔻           | ī. | Ш   |
| 4       American       ImageName       God       Average       Very low       Very god       Very god <td>3</td> <td>Airedale</td> <td>Images\aire</td> <td>Good</td> <td>•</td> <td>Average</td> <td>•</td> <td>Low</td> <td>•</td> <td>Good</td> <td>-</td> <td>Average</td> <td>-</td> <td>Very good 🔻</td> <td>Good</td> <td>-</td> <td>No 🔻</td> <td>4</td> <td>H</td>                                                                                                    | 3             | Airedale               | Images\aire  | Good      | •  | Average                     | •  | Low                           | •      | Good                        | -       | Average                 | -    | Very good 🔻 | Good     | -          | No 🔻           | 4  | H   |
| 5       Australian       Imaget-Narti Good       * Large       * High       * Good       * Average       * No       * L         6       Basset       Imaget-Narti Good       * Average       * High       * Good       * Average       * No       * L         7       Beaset       Imaget-Narti Good       * Average       * High       * Good       * Poor       * No       * A         8       Bearded       Imaget-Narti Good       * Average       * High       * Good       * Poor       * No       * A         9       Bernese       Imaget-Narti Good       * Average       * High       * Very good       * High       * Good       * Poor       * No       * A         10       Bichon Fine       Imaget-Narti Good       * Small       * High       * Very good       * High       * Good       * Poor       * No       * E         11       Blodin       Imaget-Narti Very pood       * Small       * High       * Very good       * High       * Very good       * No       * E         12       Border       Imaget-Narti Good       * Small       * High       * Very good       * Average       * Very good       * No       * E         13       Border       Imaget-Narti Good                                                                                                    | 4             | American               | Images\ame   | Good      | •  | Average                     | •  | Very low                      | •      | Average                     | -       | Low                     | •    | Very good 🗸 | Very goo | •          | No 🔻           | L  | I I |
| 6       Basset       Imagerbasi       Good       Average       High       Very poor       Very poor       Vers       A         7       Beagle       Imagerbasi       Good       Average       High       Very poor       Vers       Good       Poor       Vers       A         8       Beagle       Imagerbasi       Good       Average       High       Very poor       Nigh       Good       Poor       No       A         9       Beneree       Imagerbasi       Good       Average       High       Very poor       Low       Good       Poor       No       A         10       Bichon Frine       Imagerbasi       Very poor       Very large       High       Very poor       No       A         11       Blood       Imagerbasi       Very poor       Very large       Average       Very poor       Average       No       A         12       Border Colle       Imagerbasi       Good       Very poor       Nerge poor       N Very poor       No       X         13       Border       Imagerbasi       Good       Xerage       Very poor       No       X       X         14       Boton       Imagerbasi       Good       Xe                                                                                                    | 5             | Australian             | Images\Aust  | Good      | •  | Large                       | •  | High                          | -      | Good                        | -       | Average                 | •    | Good 💌      | Average  | -          | No 🔻           | L  | I I |
| Z         Besgle         Imaget-base         Very Poor         ×         Large         ×         High         Very poor         Very poor         No         ×         A           8         Bearded         Imaget-base         Good         ×         Average         ×         High         Very poor         No         ×         A           8         Bearded         Imaget-base         Fligh         Very good         High         ×         Good         ×         No         ×         A           10         Bichon Fine         Imaget-base         Very Jood         ×         No         ×         A           11         Blocd         Imaget-base         Very Jood         ×         Very good         No         ×         A           12         Border         Imaget-base         Very Jood         Average         ×         Very good         Average         ×         Very good         Average         No         ×         A           13         Border         Imaget-base         Good         ×         Very good         No         ×         S         S         S         S         Sood         Yery good         No         ×         S         S                                                                                                    | 6             | Basset                 | Images\bass  | Good      | -  | Average                     | •  | High                          | -      | Very good                   | -       | High                    | •    | Good 💌      | Poor     | -          | Yes 🔻          | A  | 11  |
| B         Bearded         Image/Shari         Good         Average         High         Very pood         High         S Good         Poor         No         A           9         Bernise         Image/Shari         No         No                                                                                                    | 7             | Beagle                 | Images\bea   | Very Poor | •  | Large                       | •  | High                          | •      | Very good                   | -       | High                    | •    | Good 🔻      | Poor     | -          | No 🔻           | 4  | H   |
| 9       Bernese       ImageNoen       Poor       Verrage       High       Very good       Low       S Good       No       Vel         10       Bichon Friei       ImageNoen       Very good       Small       High       Very good       High       Good       No       Vel         11       Biodo       ImageNoen       Very good       Small       High       Very good       Very good       No       Very good       Very good       No       Very good       Very good       No       Very good       No       Very good<                                                                                                    | 8             | Bearded                | Images\bear  | Good      | •  | Average                     | •  | High                          | -      | Very good                   | -       | High                    | •    | Good 🔻      | Poor     | -          | No 🔻           | 4  | H   |
| 10       Bichon Fine Imageshbich Very pool v Small + High Very pool + High + Good + Very pool × No       Very pool × No       Ve                                                                                                    | 9             | Bernese                | Images\bern  | Poor      | -  | Average                     | •  | High                          | •      | Very good                   | •       | Low                     | •    | Good 💌      | Good     | -          | No 🔻           | L  | ш   |
| 11       Blood       Imagexbloo       Very large       High       × vergaod       Proor       × Yes       × L         12       Border Collis Imagexblood       Very Dood       Average       Very pood       Average       No       × A         13       Border       Imagexblood       Very pood       Average       Very pood       Average       Very pood       No       × S         14       Border       Imagexbloot       Very pood       Small       + High       Very pood       High       Very pood       No       × S         15       Border       Imagexbloot       Social       × High       Very pood       High       Very pood       No       × S         16       Birtary       Imagexbloot       Good       × Large       + High       Very good       No       × S         18       Buldog       Imagexbord       Good       × Large       + High       Cow       Very good       No       × A         19       Buldog       Imagexbord       Good       × S       A       A       A         19       Buldog       Imagexbord       Very pood       No       × A       A       A       A         20       Corvaler </td <td>10</td> <td>) Bichon Frise</td> <td>Images\bich</td> <td>Very good</td> <td>-</td> <td>Small</td> <td>•</td> <td>High</td> <td>•</td> <td>Very good</td> <td>•</td> <td>High</td> <td>•</td> <td>Good 💌</td> <td>Very poo</td> <td>( <b>-</b></td> <td>No 🔻</td> <td>5</td> <td>ш</td>                                                                                                    | 10            | ) Bichon Frise         | Images\bich  | Very good | -  | Small                       | •  | High                          | •      | Very good                   | •       | High                    | •    | Good 💌      | Very poo | ( <b>-</b> | No 🔻           | 5  | ш   |
| 12       Border Colle       ImageNodi       Very poor       Average       Very poor       Average       New poor       Average       No       × A         13       Border       ImageNodi       Very poor       No       × E       No       × E         14       Border       ImageNodi       Very poor       No       × E       No       × E         15       Border       ImageNodi       Good       × Very good       No       × E         15       Border       ImageNodi       Good       × Very good       No       × E         16       Bitrary       ImageNodi       Good       × Very good       No       × E         17       Bull Terrier       ImageNodi       Good       × Very good       Very good       × Very good       No       × E         18       Bulding       ImageNodi       Very good       × Very good       × Very good       No       × E         20       Cavaler       ImageNodi       Very poor       × Very good       No       × E         21       Cocker       ImageNodi       Very poor       × Very good       No       × E         22       Colle       ImageNodi       Poor       × Very good                                                                                                    | 1             | Blood                  | Images\bloo  | Very Poor | -  | Very large                  | •  | High                          | •      | Very good                   | -       | High                    | •    | Average 🔻   | Poor     | -          | Yes 🔻          | L  | H   |
| 13       Border       ImageNood Very pood X       Small       + High       Yev pood Y       Food       No       X         14       Border       ImageNood Very pood X       Small       + High       Yev pood Y       Poor       No       X       X         15       Border       ImageNood Sodd       Good       Average       Low       Yev pood Y       No       X       X         16       Border       ImageNood Sodd       Average       Very pood Z       No       X       X                                                                                                    | 12            | Border Collie          | Images\bord  | Very Poor | -  | Large                       | •  | Average                       | •      | Very good                   | -       | Average                 | •    | Very good 👻 | Average  | -          | No 🔻           | 4  | ш   |
| 11       Boston       ImageNost Very pool v Small + High       Very pool v Very pool v Very | 13            | Border                 | Images\bord  | Very good | *  | Small                       | •  | High                          | •      | Very good                   | •       | High                    | •    | Good 💌      | Poor     | -          | No 🔻           | 9  | ш   |
| 15       Boxer       Image:Nox Good       Average       Low       Very good       Low       Very good       No       Very good       No       Very good       No       Very good       No       A         16       Bitlandy       Image:Notik       Good       Average       Very good       Very good       Very good       No       A         17       Bull Terrier       Image:Notik       Good       A ligh       Very good       Very good       No       A         18       Bulldog       Image:Notik       Good       A ligh       Good       Very good       Very good       No       A         20       Covarier       Image:Notik       Very good       No       A       Average       Very good       No       Very good       No       X         20       Covarier       Image:Notik       Very good       No       No       X       X       X       X       X       X       X       X       X       X       X       X       X       X       X       X       X       X       X       X       X       X       X       X       X       X       X       X       X       X       X       X       X                                                                                                    | 14            | Boston                 | Images\bost  | Very good | *  | Small                       | •  | High                          | •      | Very good                   | •       | High                    | •    | Very good 👻 | Poor     | -          | No 🔻           | 6  | ш   |
| 15         Britlary (Images/bult, Good         × Large         × High         × Very good         × Very good                                                                                                    | 15            | 5 Boxer                | Images\box   | Good      | •  | Average                     | •  | Low                           | •      | Very good                   | •       | Low                     | •    | Good 💌      | Very goo | ٠.         | No 🔻           | L  | ш   |
| 17       Bull Territer       ImageNuld_       Good <ul> <li>Average</li> <li>Very low</li> <li>Good</li> <li>Eulogo</li> <li>ImageNergeNuld_</li> <li>Good</li> <li>Source</li> <li>No</li> <li>Fight</li> <li>Fight</li></ul>                                                                                                    | 16            | Brittany               | Images\britt | Good      | -  | Large                       | •  | High                          | •      | Very good                   | •       | High                    | •    | Very good 🔻 | Average  | -          | Yes 🔻          | 4  | Ľ   |
| 18       Buldagi       Imagerkangi Good <ul> <li>Magerkangi Good</li> <li>Snall</li> <li>High</li> <li>Good</li> <li>High</li> <li>Good</li> <li>High</li> <li>Poor</li> <li>Very goot</li> <li>No</li> <li>A</li> </ul> <ul> <li>Buldagi</li> <li>Imagerkangi Good</li> <li>Large</li> <li>High</li> <li>Good</li> <li>Very Low</li> <li>Very goot</li> <li>Very goot</li></ul>                                                                                                    | 17            | Bull Terrier           | Images\bull_ | Good      | -  | Average                     | •  | Very low                      | •      | Good                        | •       | Lo₩                     | •    | Very good 🔻 | Very goo | ٠.         | No 🔻           | 4  | L . |
| 19       Bulmastiti       Imagerbult       Very Dool       Very Dool                                                                                                    | 18            | Bulldog                | Images\engli | Good      | -  | Small                       | •  | High                          | •      | Good                        | •       | High                    | •    | Poor 🔻      | Very goo | ۳          | No 🔻           | A  | L . |
| 20       Corveler       Imager/cav       Very good       No       ×         21       Cocker       Imager/cav       Average       Very good       Average       Very good       No       ×         22       Colle       Imager/cav       Average       High       Very good       No       ×       Average         23       Colle       Imager/cav       Poor       ×       Average       High       Very good       No       ×       Average         24       Dachtwind       Imager/cav       Poor       ×       Average       High       Very good       No       ×       L         24       Dachtwind       Imager/cav       Poor       ×       Average       Good       No       ×       L         25       Damaian       Imager/cav       Poor       ×       Poor       No       ×       L         25       Damaian       Imager/cav       Poor       ×       Dow       Yery good       No       ×       L         4       Pool       ×       Low       Yery good       No       ×       L       Very good       No       ×       L       Very good       No       ×       L       Very good <td>19</td> <td>Bullmastif</td> <td>Images\bull</td> <td>Very Poor</td> <td>•</td> <td>Large</td> <td>•</td> <td>High</td> <td>٠</td> <td>Good</td> <td>۲</td> <td>Very Low</td> <td>•</td> <td>Very good 💌</td> <td>Very goo</td> <td>۳.</td> <td>No 🔻</td> <td>V</td> <td>L</td>                                                                                                    | 19            | Bullmastif             | Images\bull  | Very Poor | •  | Large                       | •  | High                          | ٠      | Good                        | ۲       | Very Low                | •    | Very good 💌 | Very goo | ۳.         | No 🔻           | V  | L   |
| 21       Cocker       Image1xoug       Very good       Very good       Very good       Very good       No       Very good       No       Very good       Sood       Very good       No       Very good       No       Very good       Sood       Very good       No       Very good       No       Very good       Sood       Very good       No       Very good       No       Very good                                                                                                    | 20            | ) Cavalier             | Images\cav   | Very good | •  | Small                       | •  | High                          | •      | Very good                   | •       | High                    | •    | Average 💌   | Very poo | •          | No 🔻           | 5  |     |
| 22       Collie       Image*Voug Poor <ul> <li>Average</li> <li>Good</li> <li>Sood</li> <li>No</li> <li>L</li> </ul> 23       Collie       Image*Loti       Poor <ul> <li>Average</li> <li>Good</li> <li>Very good</li> <li>Average</li> <li>Good</li> <li>Very good</li> <li>Poor</li> <li>Very good</li> <li>Poor</li> <li>Very good</li> <li>Poor</li> <li>Low</li> <li>Poor</li> <li>Low</li> <li>Poor</li> <li>No</li> <li>Low</li> <li>Good</li> <li>Poor</li> <li>No</li> <li>Low</li> <li>Poor</li> <li>Low</li> <li>Poor</li> <li>Low</li> <li>Poor</li> <li>Low</li> <li>Poor</li> <li>Low</li> <li>Poor</li> <li>No</li> <li>Low</li> <li>Poor</li> <li>Low</li> <li>Poor</li> <li>Low</li> <li>Poor</li> <li>Low</li> <li>Poor</li> <li>Low</li> <li>Poor</li> <li>Low</li> <li>Poor</li> <li>Low</li> <li>Poor</li> <li>Low</li> <li>Poor</li> <li>Low</li> <li>Poor</li> <li>Low</li> <li>Poor</li> <li>Low</li> <li>Resport</li> <li>Import</li> <li>Done</li> </ul> <li>Poor</li>                                                                                                    | 2             | Cocker                 | Images\ame   | Very good | •  | Average                     | •  | Low                           | -      | Good                        | -       | High                    | •    | Good 💌      | Very poo | •          | No 🔻           | A  | 1   |
| 22       Collie       Imagextodii       Poor       Very good       No       Very good       No       No       Very good       No       Very good       No       No       No       No       No       No       No       No       No       No       No       No                                                                                                    | 22            | 2 Collie               | Images\roug  | Poor      | •  | Average                     | •  | High                          | -      | Very good                   | -       | Average                 | •    | Good 💌      | Good     | -          | No 🔻           | L  | 11  |
| 24     Dachshund     Imageridae     Very good     Very good     Very good     Very good     No     x [s       25     Dafmanian     Imageridae     Good     Very good     Very good     Very good     No     x [s       26     Dannaian     Imageridae     Very good     Very good     Very good     No     x [s       41     Order     Very good     Very good     Very good     Very good     No     x [s       Add Product     Text:     Export     Import     Done                                                                                                    | 23            | 3 Collie               | Images\colli | Poor      | •  | Average                     | •  | High                          | -      | Very good                   | -       | Average                 | -    | Good 💌      | Good     | -          | No 🔻           | L  | 11  |
| ZS Dafmatian Images Vdalm Good V Large V Low V Poor V Low Poor No V Low Add Product Export Delete Product Delete Product                                                                                                    | 24            | Dachshund              | Images\dac   | Very good | •  | Small                       | •  | Low                           | •      | Poor                        | -       | Low                     | •    | Very good 🔻 | Very poo | ( 🔻        | No 🔻           | ę  | H   |
| Add Product Text Export Import Delete Product Delete Product                                                                                                    | 25            | j Dalmatian            | Images\dalm  | Good      | •  | Large                       | •  | Low                           | •      | Poor                        | -       | Low                     | •    | Good 💌      | Poor     | -          | No 🔻           | ι. | 11  |
| Add Product Text: Export Import Done                                                                                                    | •1            | 1.                     | 1            |           |    | l.                          |    | h                             |        | 1-                          |         |                         |      | ha na a     | 1        |            | 1              | Ì  | 11  |
| Add Product Export Delete Product Done                                                                                                    |               | -                      | Trut         |           |    |                             |    |                               |        |                             |         |                         | -    | _           |          | -          |                |    | "   |
| Delete Product Done                                                                                                    | 4             | vdd Product            | i ext:       | 1         |    |                             |    |                               |        |                             |         |                         |      | E>          | port     |            |                |    | - 1 |
| Delete Product Done                                                                                                    |               |                        |              |           |    |                             |    |                               |        |                             |         |                         |      | 1.0         | un aut   |            | _              |    |     |
|                                                                                                    | D             | elete Product          |              |           |    |                             |    |                               |        |                             |         |                         |      | In          | iputt    |            | Done           |    | - 1 |

with the user input allows the score to be determined for the breed.

#### 5. User Interface

The user interface screens are built in the Interface tab of RuleBook. This screen allows text and images to be used to build the various screens that will be

displayed to the end user. The title screen is presented at the start of a session. The question screens are designed using a generic template that is applied to each question to easily provide a consistent look and feel for the questions. However, it is also easy to define the control (radio button, check box, drop down, etc) that will be used for each question. Questions can also be grouped on the same screen by simply adding

| <u>×</u> | User Interface         |            |               |                          | Help                            |            |
|----------|------------------------|------------|---------------|--------------------------|---------------------------------|------------|
| >        | Title Screen           |            |               | Servie                   | t Title Template (Optional)     | Guide      |
|          | Question Screens       | Question D | rder          | Servie                   | t Question Template (Optional)  | Attributes |
|          | Individual Question F  | roperties  | Cantralia     |                          | Alter Auto an Carro Carrow      | 6          |
|          | Apartment              | List       | Radio Buttons | One Per Line             | Exercise space                  | estions    |
|          | Exercise space         | List       | Radio Buttons | One Line                 |                                 |            |
|          | Climate                | List       | Radio Buttons | One Per Line             |                                 |            |
|          | Children and pets      | List       | Checkboxs     | One Per Line             |                                 | 114        |
|          | Function               | List       | Checkboxs     | One Per Line             |                                 | e e        |
|          | Size                   | List       | Radio Buttons | 2 per Line               |                                 | 10         |
|          | Grooming               | List       | Radio Buttons | One Per Line             |                                 |            |
|          | Exerecise              | List       | Radio Buttons | One Per Line             | Grooming                        | - L L #    |
|          | Training               | List       | Radio Buttons | One Per Line             | -                               | E S        |
|          | Edit                   |            |               | - Separate Multiple Ques | tions on Same Screen with JPG   | Data       |
| )        | Results Screen         |            |               | line.pg                  | let Results Template (Optional) | Interface  |
|          | Hecommendations Screen |            |               |                          | Select                          |            |

a list of questions to ask together.

The recommendation screen is designed by specifying the layout to use and information to display in the report on each breed.

# 6. Running the System

The final step is to run the system. This is done from the Run tab in RuleBook. When the "Run System" button is clicked, RuleBook builds a files that can be processed by the Exsys CORVID Applet Runtime program. A HTML page that calls the applet is created and displayed using Internet Explorer. The

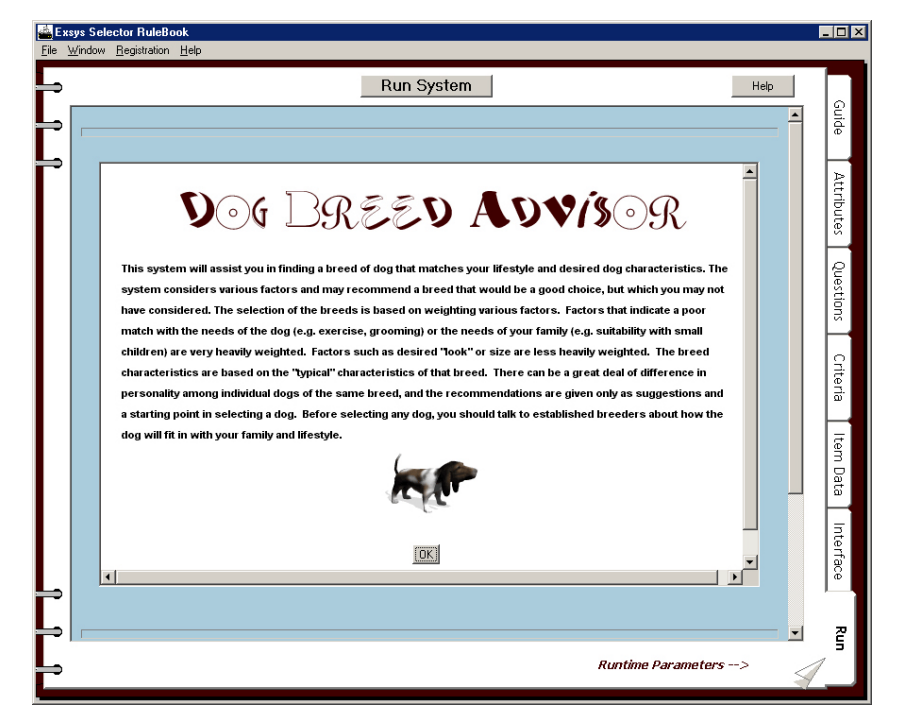

system can then be directly run and tested. If changes are needed, they can be made by simply clicking on the appropriate tab, making the change and rerunning the system. The files produced when a system is run can be directly moved to a Web server and delivered over the Web. In addition, RuleBook produces a file that allows the system to be opened in Exsys CORVID, a powerful knowledge automation expert system tool that allows a wide range of additional features to be added to the system.